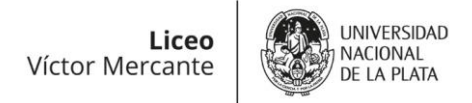

# Guía: ¿Cómo es el trámite virtual?

Les contamos paso a paso cómo hacer para inscribirse al Ciclo Lectivo 2024 en el Liceo "Víctor Mercante".

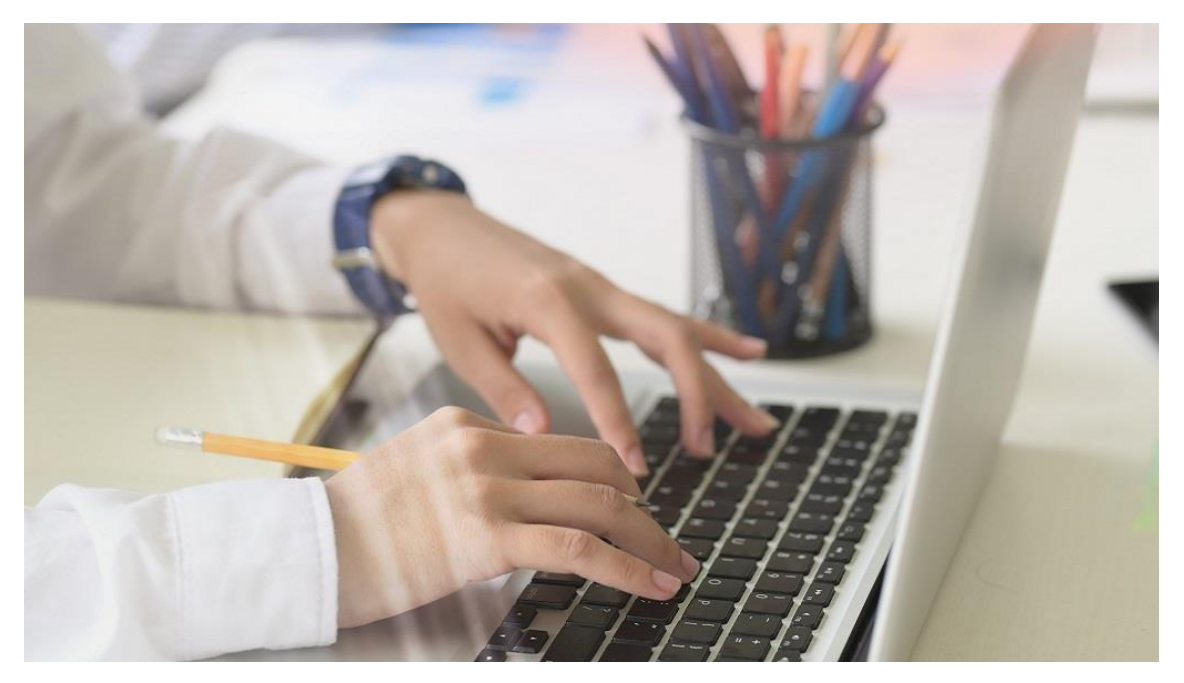

El trámite inicia cuando la preinscripción tiene Estado: COMPLETADO y sólo finaliza cuando la preinscripción tiene Estado: ACEPTADO.

El responsable que inscribe al aspirante debe realizar un seguimiento de la preinscripción hasta que finalice el trámite.

## En casa:

## PASO 1:

- Leo el Boletín informativo del Ingreso 2024. Descargar Boletín.

# <u>PASO 2:</u>

- Saco las fotos obligatorias para subir al sistema:

DNI DEL ASPIRANTE, ambas caras

DNI RESPONSABLE PARENTAL (únicamente tutor, madre o padre), ambas caras

Acreditación del vínculo (si no surgiera expresamente de las piezas anteriores).

Certificado de estar cursando 6° año de la Educación Primaria.

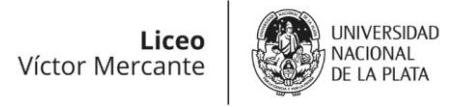

PASO 3:

- Ingreso al sistema SIPECU: www.ingreso-colegios.unlp.edu.ar, y creo un usuario

Completo la planilla de preinscripción, finalizando en "descargar planilla".

Al terminar la preinscripción, verifico que la planilla diga **ESTADO: COMPLETADO**.

Preinscripciones Vigentes 1 No vigentes 3 Ayúdenos a mejorar el sistema completando la siguiente encuesta de satisfacción II LOPEZ JERÓNIMO (55555555) Última actualización; 23/09/2022 15:04:47 Preinscripción completa! Se le enviará un Inscripción 2022 otros colegios: Liceo Victor Mercante (la correo electrónico cuando se le asigne un inscripción es 100% virtual). Ingreso 2023 número de sorteo 1° Año Estado: Completado Dirección: La inscripción es 100% virtual. Número de sorteo: No asignado aún. Atención: Todavía no descargó la planilla Teléfono: 02216716859 / 02216553743 (solo para esta preinscripción Whatsapp) Horario: -/ Editar X Cancelar L Descargar Planilla

- (Si dice ESTADO: INICIADO, el sistema no permite dar número de sorteo).

| Preinscripciones                                           |                                                  |                                                                                          |   |
|------------------------------------------------------------|--------------------------------------------------|------------------------------------------------------------------------------------------|---|
| Vigentes (1) No vigentes (3)                               |                                                  |                                                                                          |   |
| LOPEZ JERÓNIMO (55555555) última actualización: 23/        | 09/2022 14-59:20                                 |                                                                                          | ~ |
| Liceo Victor Mercante (la<br>inscripción es 100% virtual). | Inscripción 2022 otros colegios:<br>Ingreso 2023 | Para poder descargar la planilla, primero debe<br>completar y luego confirmar los datos. |   |
| 1° Año                                                     | Estado: Iniciado                                 |                                                                                          |   |
| Dirección: La inscripción es 100% virtual.                 | Número de sorteo: No asignado aún.               |                                                                                          |   |
| Teléfono: 02216716859 / 02216553743 (solo<br>Whatsapp)     |                                                  |                                                                                          |   |
| Horario: -                                                 |                                                  |                                                                                          |   |
| 🛃 Descargar Planilla                                       | 🖍 Editar                                         | × Cancelar                                                                               |   |

Consejo:

 Genere el usuario con una dirección de correo electrónico que pueda revisar frecuentemente y agende nuestro correo <u>alumnoslvmunlp@gmail.com</u>, para que los mensajes no vayan a su correo spam.

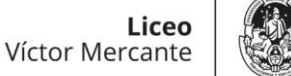

#### UNIVERSIDAD NACIONAL DE LA PLATA

## En el Colegio:

- Desde la Dirección de Enseñanza, revisamos todas las planillas que aparecen con el ESTADO: COMPLETADO, a medida que van ingresando al SIPECU. (Tenga en cuenta que los primeros días hay muchas solicitudes y puede haber demoras).
- Cuando verificamos que la planilla y la documentación subidas son las correctas, aceptamos su solicitud. En el sistema aparecerá su solicitud como **ESTADO: ACEPTADO** y al lado el número de sorteo correspondiente.

# Preinscripciones

| Vigentes 1                                                                                     | No vigentes 3                                                                                              |                                                                                             |                                                                                                    |   |
|------------------------------------------------------------------------------------------------|----------------------------------------------------------------------------------------------------|---------------------------------------------------------------------------------------------|----------------------------------------------------------------------------------------------------|---|
| Ayúdenos a m                                                                                   | nejorar el sistema completando la siguie                                                                   | nte encuesta de satisfacción 🖒                                                              |                                                                                                    |   |
| LOPEZ JERÓ                                                                                     | NIMO (55555555) Ültima actualización: 23/0                                                                 | 09/2022 15:04:47                                                                            |                                                                                                    | * |
| Liceo Vie<br>inscripcie<br>1° Año<br>Dirección: La<br>Teléfono: 022<br>Whatsapp)<br>Horario: - | ctor Mercante (la<br>ón es 100% virtual).<br>Inscripción es 100% virtual.<br>In6716859 / 02216553743 (solo | Inscripción 2022 otros colegios:<br>Ingreso 2023<br>Estado: Aceptado<br>Número de sorteo: 1 | ● La planilla fue confirmada. Una vez<br>realizado el sorteo, en caso de quedar<br>seleccionado, verá una notificación en color<br>verde informando de este estado. Por cualquier<br>consulta, por favor póngase en contacto con la<br>institución. |   |
|                                                                                                | 🛃 Descargar Planilla                                                                                       | editar                                                                                      | X Cancelar                                                                                                    |   |

- ¿Qué pasa si encontramos algún error?

En esos casos, la planilla será OBSERVADA. Cuando ingrese al sistema, aparecerá una leyenda **OBSERVADA** en color naranja al lado del estado correspondiente.

# Preinscripciones

| Ayudenos a mejorar el sistema completando la sigui                                                   | ente encuesta de satisfacción 🖒                                                   |                                                                                                    |
|----------------------------------------------------------------------------------------------------|-----------------------------------------------------------------------------------|----------------------------------------------------------------------------------------------------|
| PEZ JERÓNIMO (55555555) Última actualización: 23                                                     | 09/2022 15:04:47                                                                  |                                                                                                    |
| Liceo Victor Mercante (la<br>nscripción es 100% virtual).<br>1º Año                                  | Inscripción 2022 otros colegios:<br>Ingreso 2023<br>Estado: Completado (Comerado) | iPreinscripción completa! Se le enviará un<br>correo electrónico cuando se le asigne un<br>número de sorteo. |
| Dirección: La inscripción es 100% virtual.<br>Teléfono: 02216716859 / 02216553743 (solo<br>Whatsapp) | Número de sorteo: No asignado aún.                                                | Atención: Todavía no descargó la planilla<br>para esta preinscripción.                                       |
| forario:                                                                                             |                                                                                   | Inscripción observada. Recibirá un mensaje<br>de la escuela con mas información.                             |

- ¿Cómo le avisamos cuál es el error detectado? Le enviamos un correo electrónico, explicándole qué debe modificar o agregar.

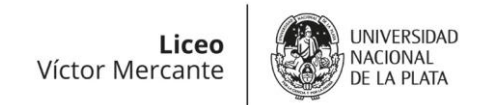

## <u>En casa:</u>

- Entro nuevamente al SIPECU en días subsiguientes y verifico el ESTADO de mi preinscripción.
- Si aparece con Estado: ACEPTADO, he finalizado mi trámite de preinscripción. Solo resta esperar el día del sorteo.
- Si está OBSERVADA, reviso la casilla de correo con la que generé mi usuario del sistema, y busco el correo que me enviaron desde la Dirección de Enseñanza.
- Respondo ese correo, avisando que ya subsané los errores.